Chapito

## Orçamentos das Animações

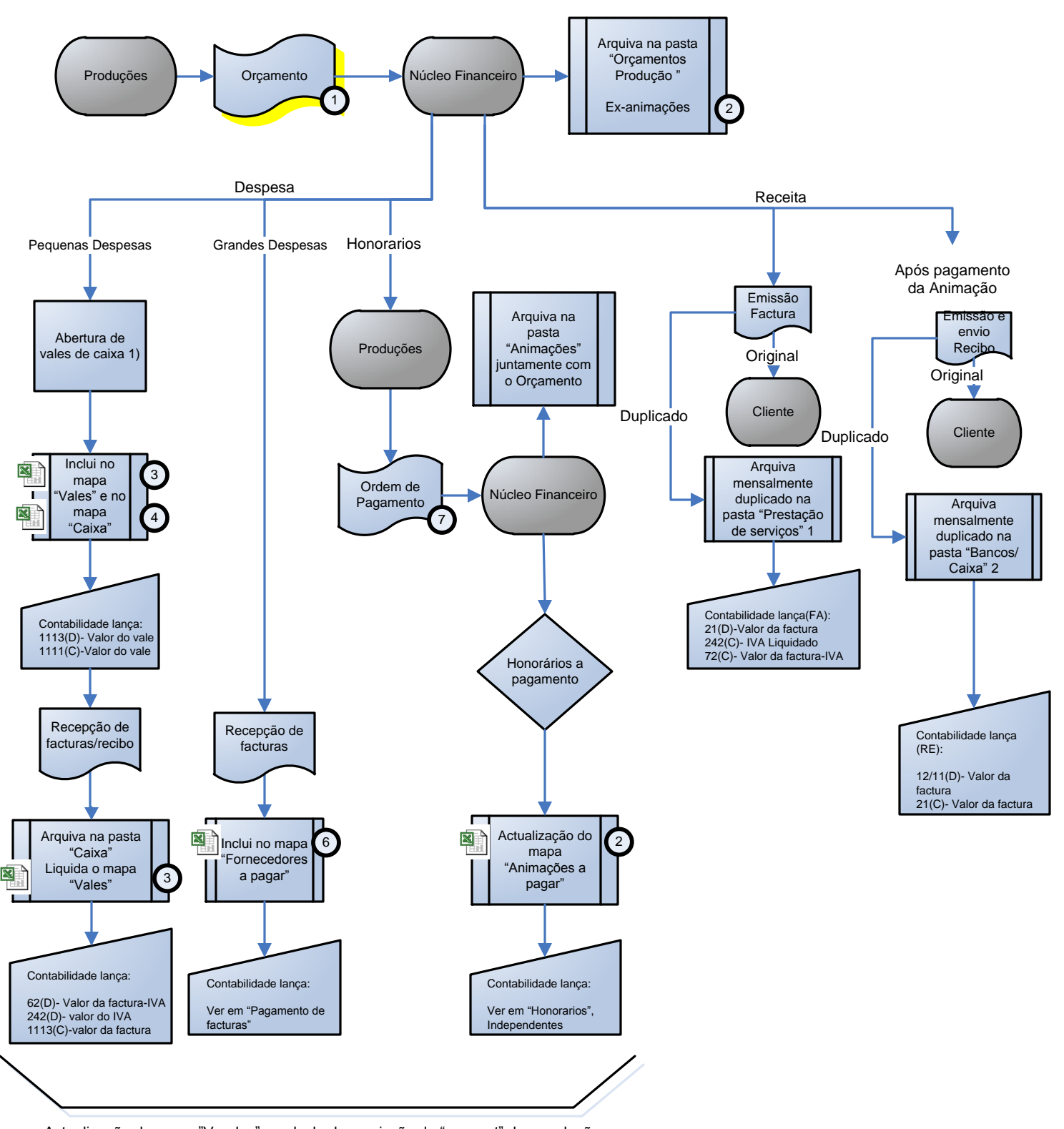

5

Actualização do mapa "Vendas" e calculo da comissão do "account" das produções

Chapito

## Pagamento de Honorários

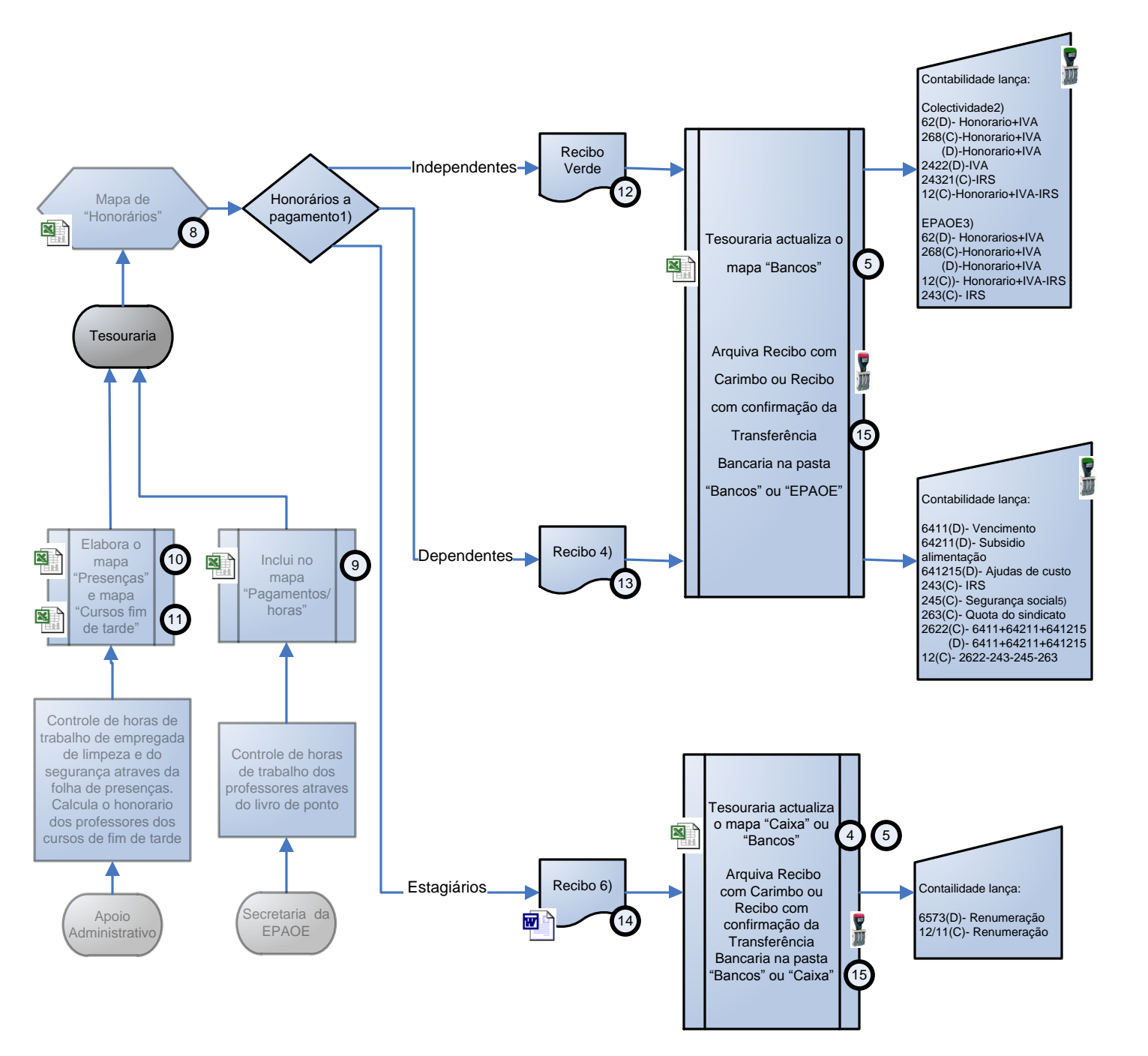

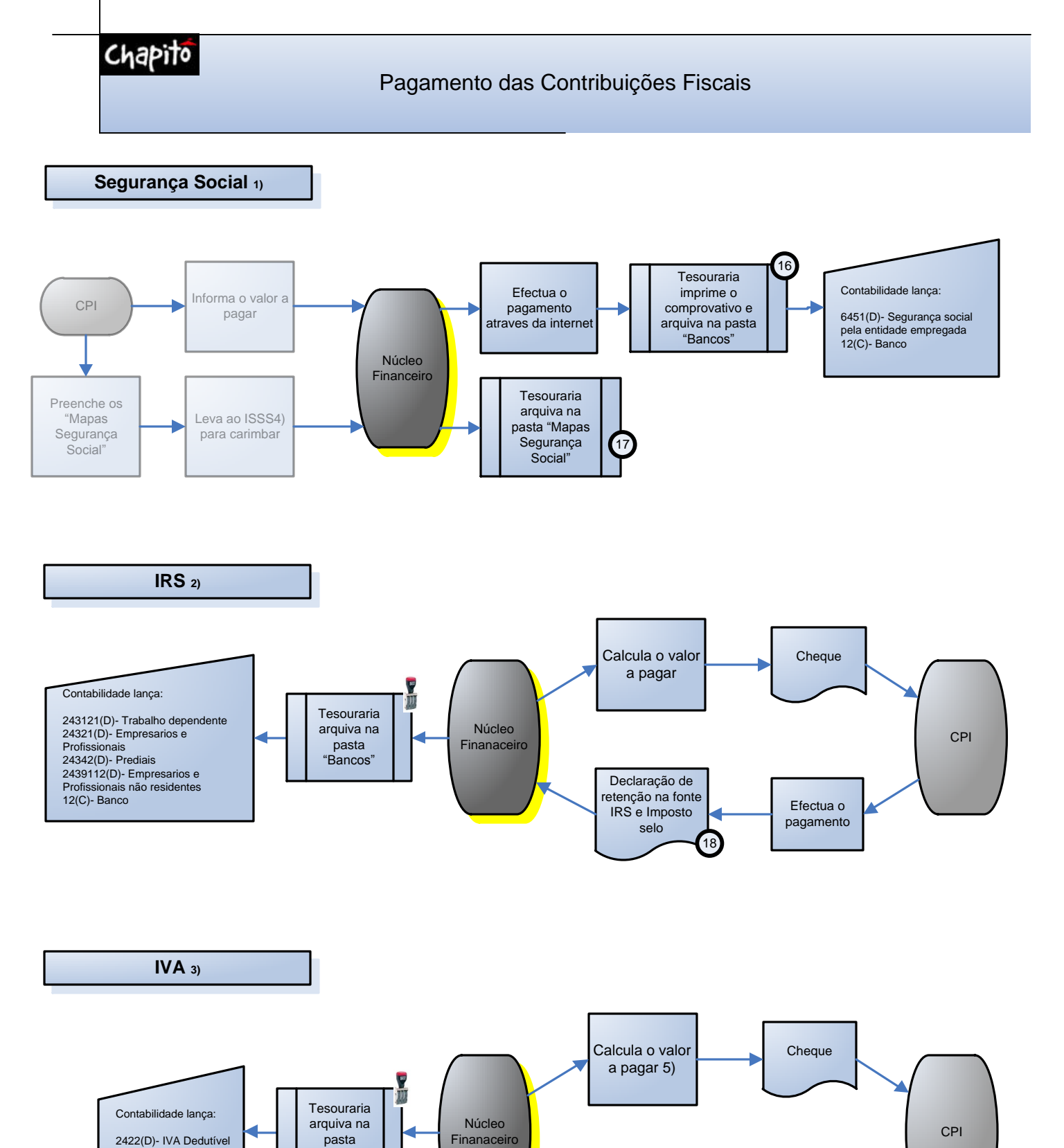

Declaração

Periodica

Efectua o

pagamento

No dia 15 de cada mês (n) é paga a segurança social referente ao mês (n-1)
No dia 20 de dada mês (n) é pago o IRS referente ao mês (n-1)
No dia 10 de cada mês (n) é pago o IVA referente ao mês (n-2)
Centro Distrital de Solidariedade e Segurança Social de Lisboa

"Bancos"

2423(D)- IVA Liquidado 12(C)- Banco

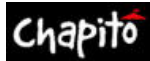

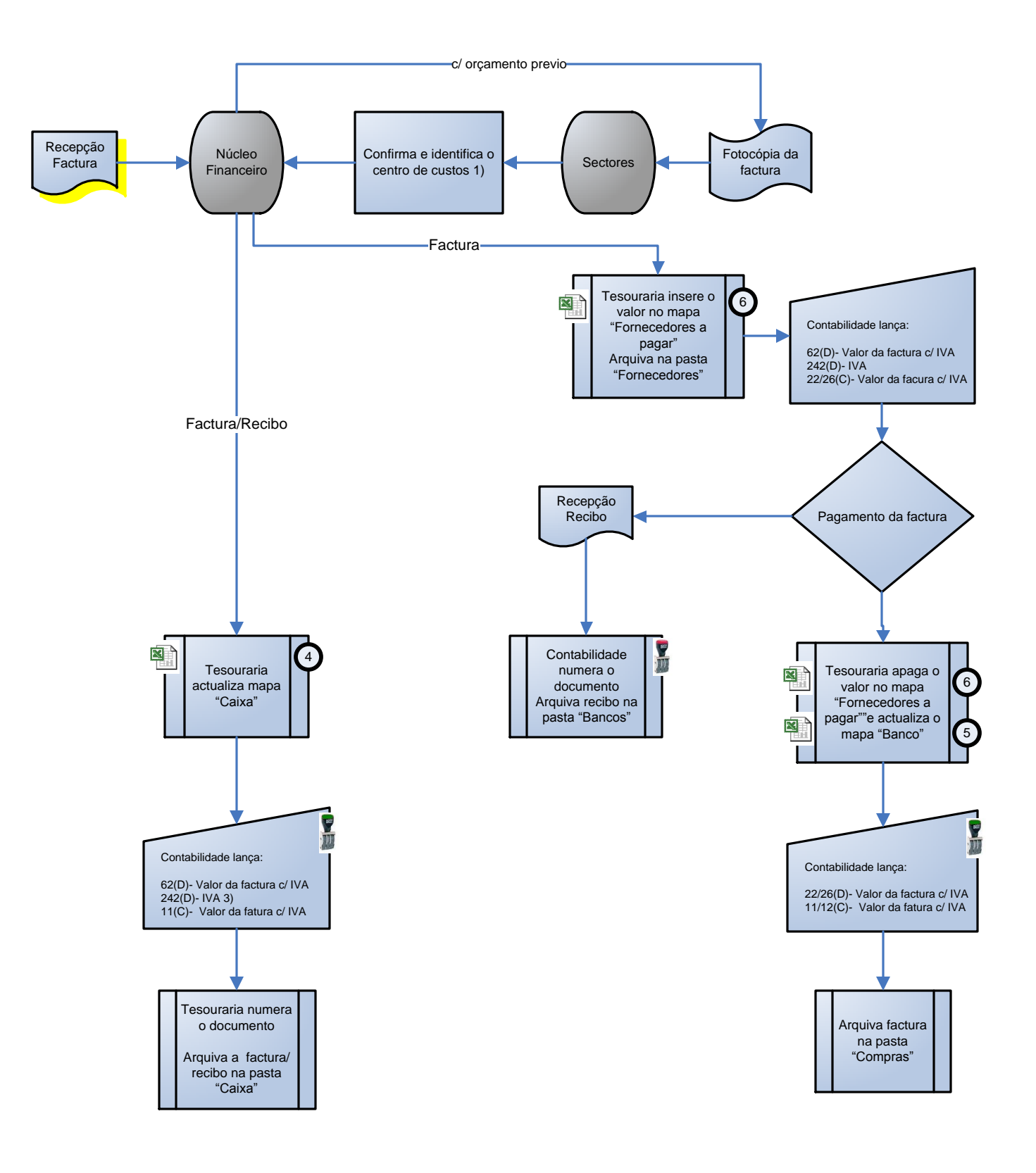

Para que seja lançado o centro de custos a que está sujeito
Decidido na reunião semanal "situação de tesouraria", 3ºfeira ás 10h
Apenas algumas facturas em que o IVA é dedutível

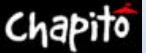

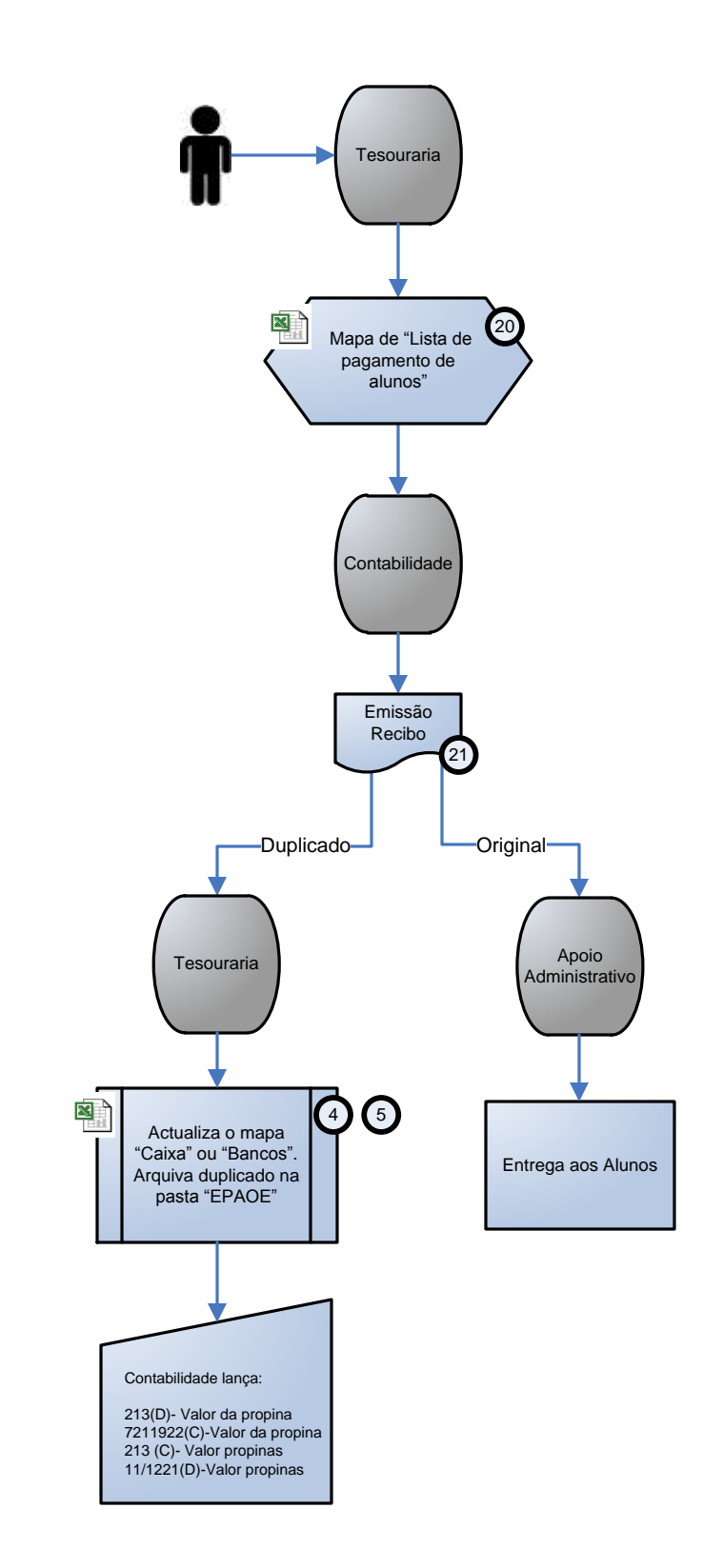

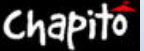

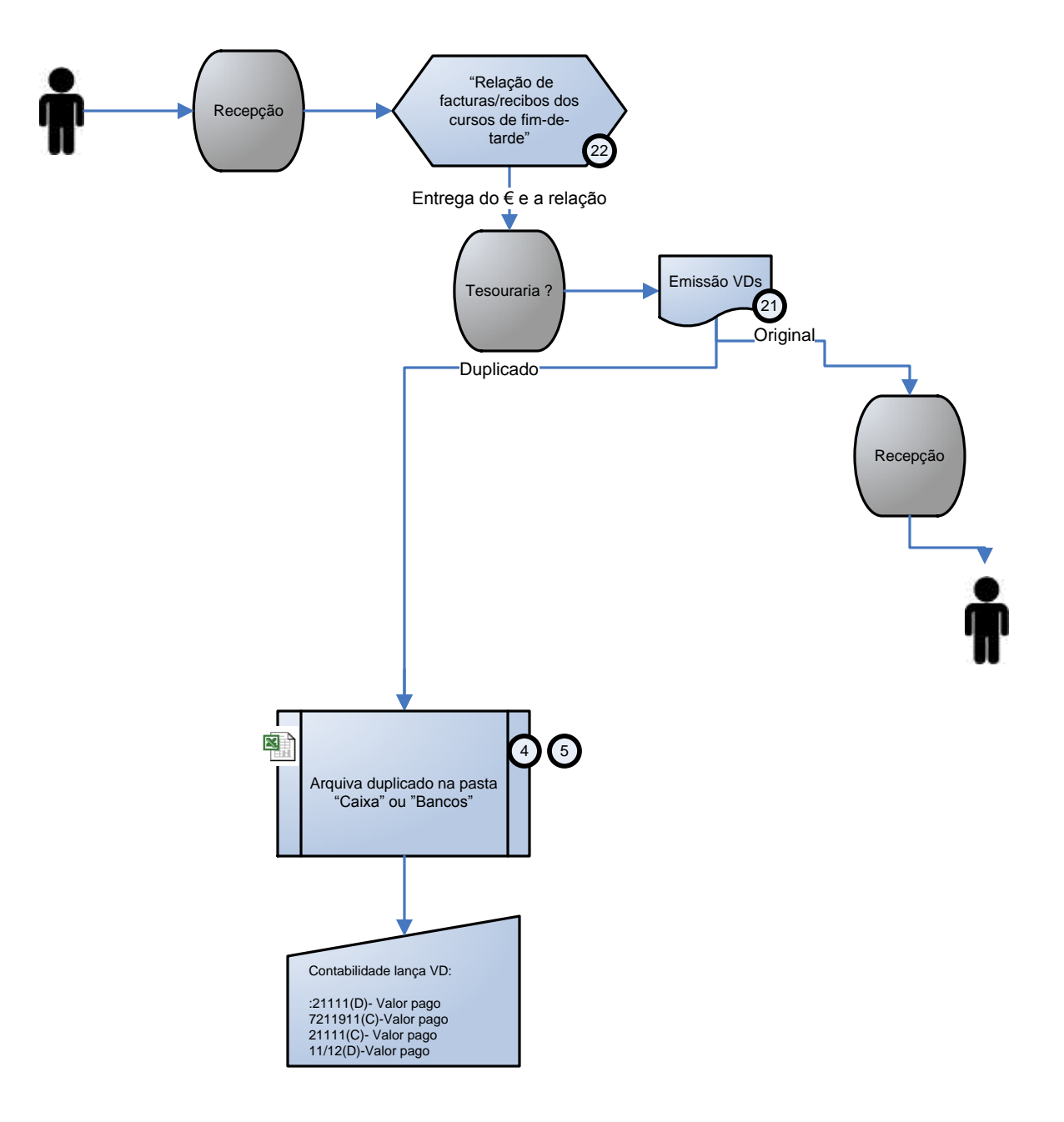

1) Cerca de 2 dias após ter sido efectuado o pagamento NOTA: Mensalmente o Apoio Administrativo elabora um mapa "Cursos de Fim de Tarde" (anexo 11). Entrega ao coordenador finaneiro, ao coordenador do sector Produções e na Tesouraria (informa o valor a pagar aos professores)

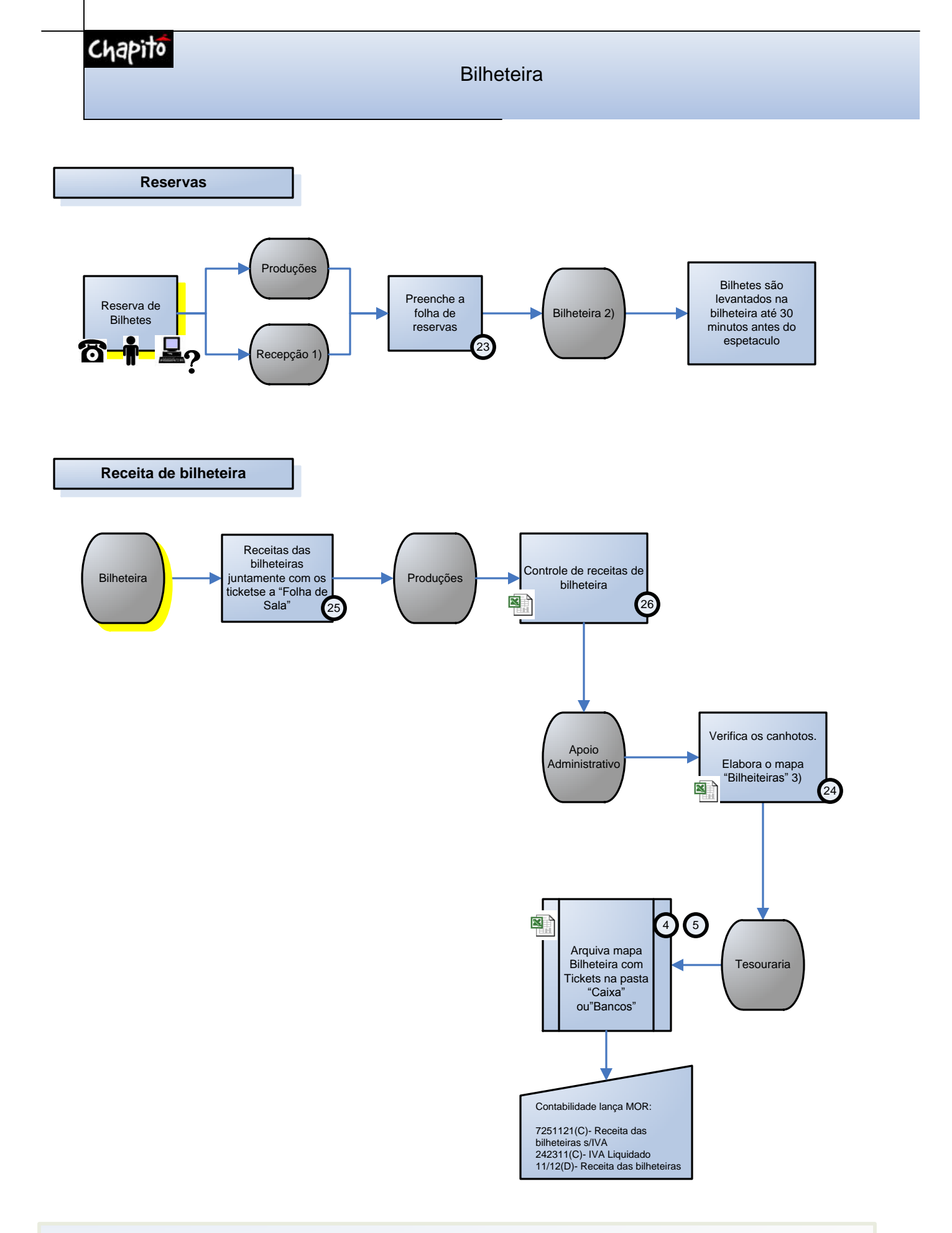

1)Apartir das 21h as chamadas para reservas são reencaminhadas para o Segurança que anota na mesma folha da recepção. 2)Horario: dias de espetaculo das 20h ás 22h.

3) Envia tambem para o coordenador do sector e para o coordenador financeiro

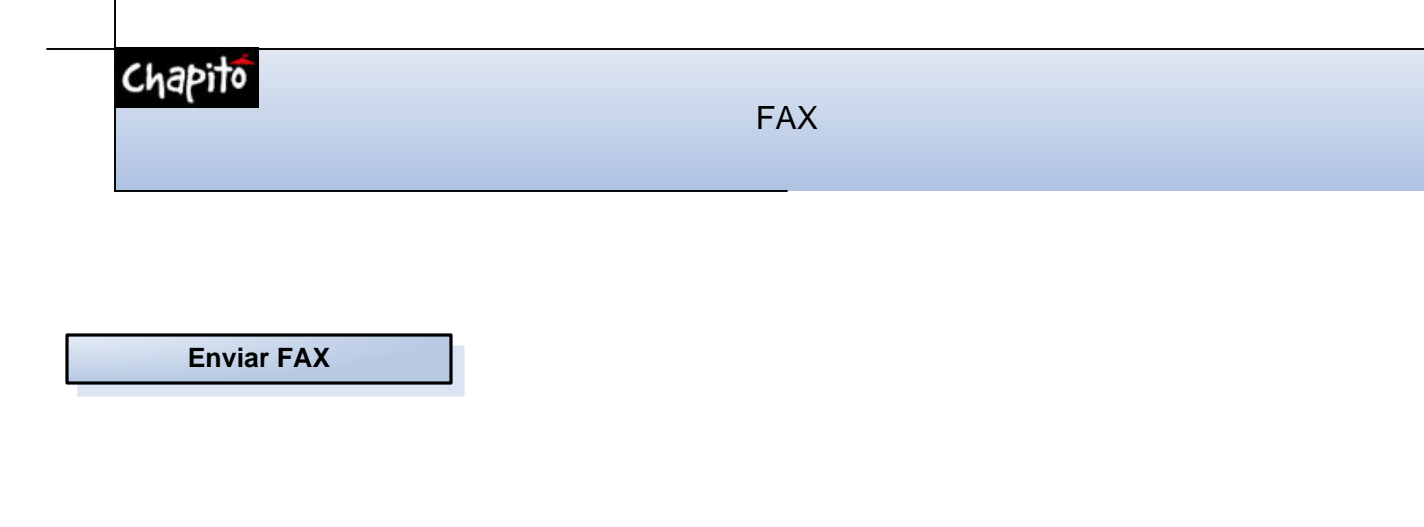

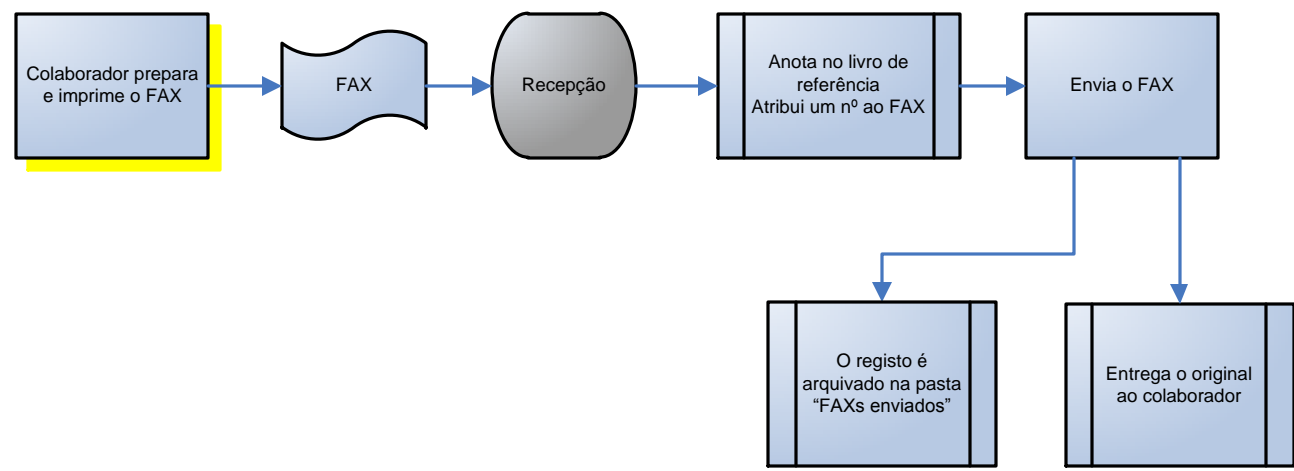

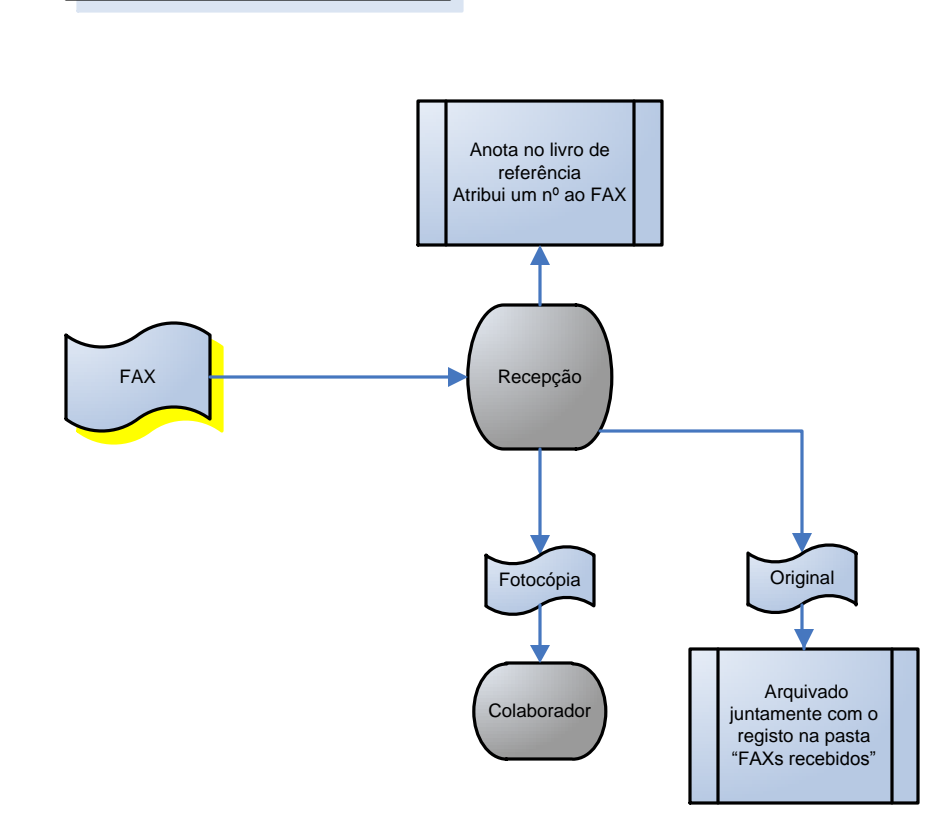

**Receber FAX** 

Chapito

## Correspondência

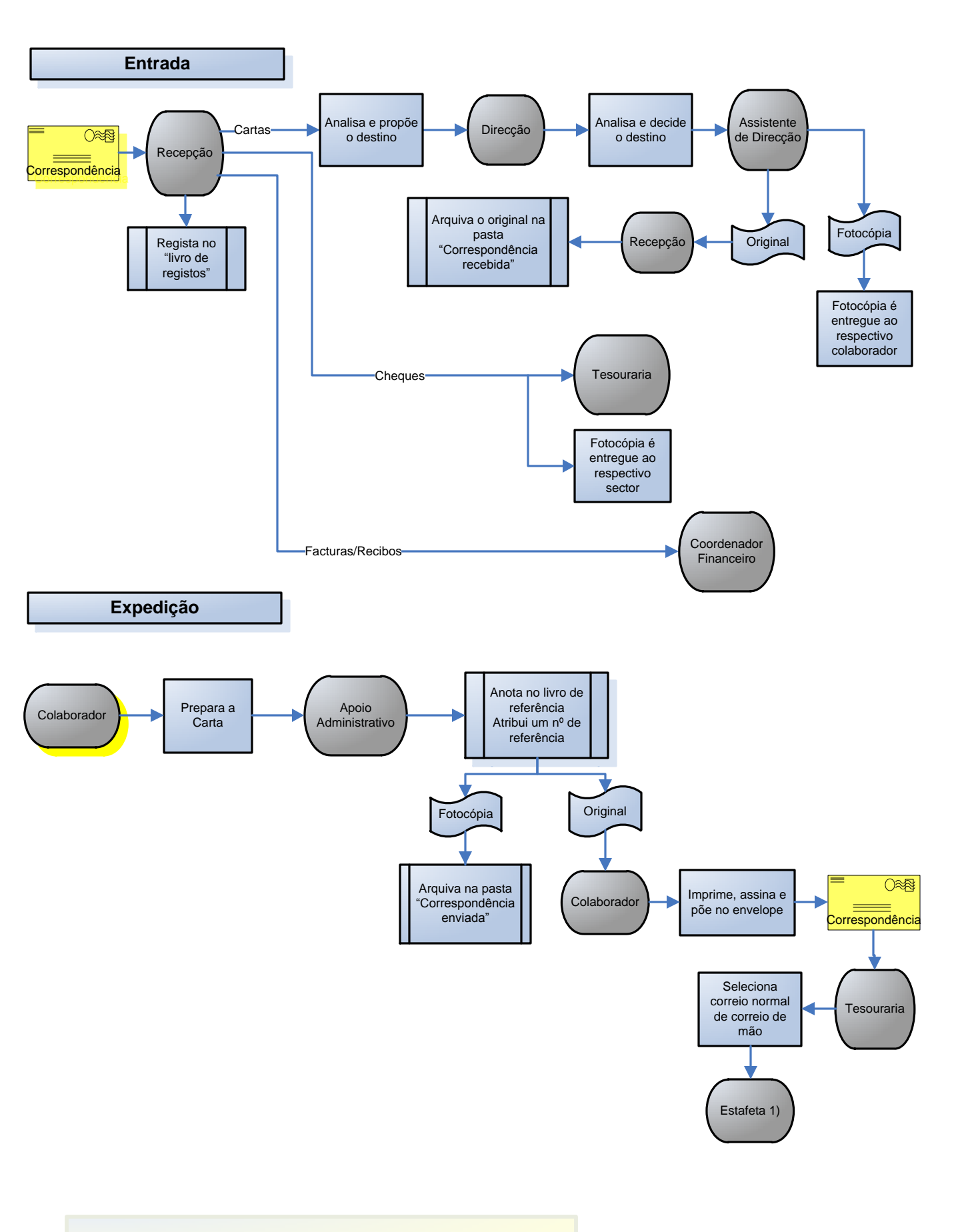

## LEGENDA

|            | ACÇÃO                              |
|------------|------------------------------------|
| $\diamond$ | DECISÃO                            |
|            | PREPARAÇÃO                         |
|            | ARQUIVO                            |
|            | CONTABILIDADE                      |
|            | LOCAL FISICO                       |
|            | DOCUMENTO                          |
|            | PAPEL                              |
|            | CARIMBO de IDENTIFICAÇÃO de CHEQUE |
|            | CARIMBO da ENTIDADE FINANCEIRA     |
|            | MAPA de EXCEL                      |
|            | DOCUMENTO do WORD                  |
|            | LIGAÇÃO                            |
| $\frown$   | NUMERO do ANEXO                    |

Após recebimentos

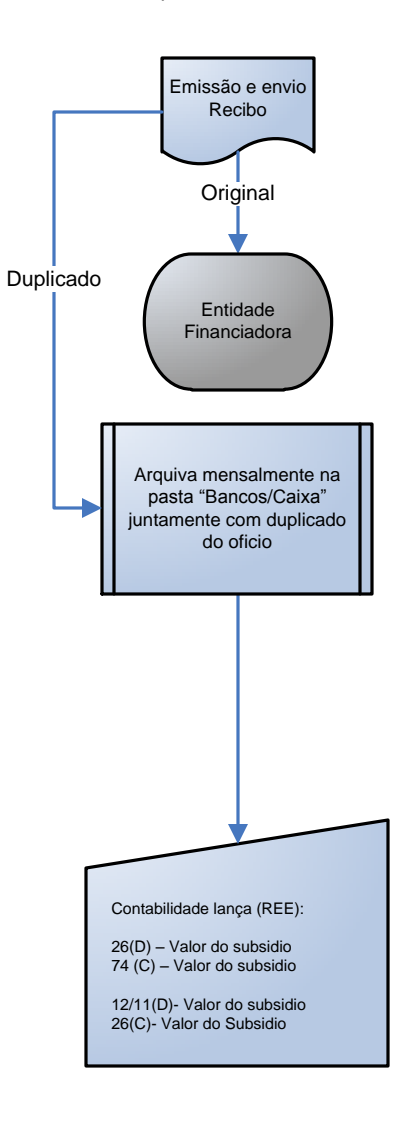